## **Aeries Online Enrollment for Parents**

This guide shows parents how to enroll a new student online. (If you are re-enrolling a student, go to the Aeries Parent Portal.)

| Go to <b>sbcusd.com</b> .                                                                             | https://sbcusd.com/                                                                      |  |
|----------------------------------------------------------------------------------------------------|------------------------------------------------------------------------------------------|--|
| Under <b>Parent Resources</b> ,<br>choose <b>Enrollment</b> .                                         | Parent Resources<br>Enrollment                                                           |  |
| Click on <b>NEW STUDENT</b><br>ENROLLMENT.                                                            | Enrollment           NEW STUDENT ENROLLMENT                                              |  |
| Follow the instructions on the page and then click on this link:                                      | https://sbcusd.asp.aeries.net/air                                                        |  |
| You will be taken to the <b>Online</b><br>Enrollment page.                                            | Welcome to Aeries Online Enrollment<br>San Bernardino City Unified School District       |  |
| You can fill out the enrollment in either <b>English</b> or <b>Spanish</b> .                          | Language<br>● English ○ Español                                                          |  |
| Click on the Enroll a New<br>Student button.                                                          | Enroll A New Student                                                                     |  |
| On the <b>Year Selection</b> screen,<br>select the correct year, and click<br>the <b>Next</b> button. | Year Selection<br>Please select a year to enroll for<br>2020 - 2021, Current School Year |  |

| Be sure that you have the                                                                                                    | Aeries<br>Online Enrollment                                                                                                    |  |
|----------------------------------------------------------------------------------------------------|----------------------------------------------------------------------------------------------------|--|
| a student and click the <b>Next</b>                                                                                                    | Required Information                                                                                                    |  |
| button.                                                                                                    | To enroll a new student, you will be required to provide the following                                                                                                    |  |
| <ol> <li>Proof of birth (birth<br/>certificate, passport, hospital<br/>certificate)</li> <li>Proof of address (utility bill,<br/>gas, electricity, or water<br/>within 60 days)</li> <li>Immunization records</li> <li>Parent/guardian<br/>identification</li> <li>Court documents (e.g.<br/>restraining orders) if<br/>applicable</li> </ol> | documents:<br>• Proof of birth (birth certificate, passport, hospital certificate)<br>• Proof of address (utility bill, gas, electricity, or water within 60 days)<br>• Immunization records<br>• Parent/guardian Identification<br>• Court documents (e.g. restraining orders) if applicable<br>Please make sure you have this information available before continuing. If you<br>do not have this information available, please return when you do. After<br>enrolling a new student, you will have the option to re-use certain information<br>for enrolling additional students. |  |
| If you previously enrolled a student online in the SBCUSD and have an account already,                                                                                                    | Existing user                                                                                                    |  |
| enter your <b>Email address</b> and                                                                                                    |                                                                                                    |  |
| <b>Password</b> and click the <b>Login</b><br>button. If you have forgotten<br>your account login information                                                                                                    | Password                                                                                                    |  |
| click the <b>Forgot password</b> link.                                                                                                    | Login                                                                                                    |  |
|                                                                                                    |                                                                                                    |  |

| If you have never enrolled a         | Create new account                                        |  |  |
|--------------------------------------|-----------------------------------------------------------|--|--|
| student in the SBCUSD online,        |                                                           |  |  |
| enter your Name and Email            | Your Name                                                 |  |  |
| address. Enter a Password and        |                                                           |  |  |
| then re-type it for verification.    | Email address                                             |  |  |
|                                      |                                                           |  |  |
|                                      | Password                                                  |  |  |
|                                      |                                                           |  |  |
|                                      |                                                           |  |  |
|                                      | Re-type Password                                          |  |  |
|                                      |                                                           |  |  |
| Click the Create Account             | Create account                                            |  |  |
| button.                              |                                                           |  |  |
|                                      |                                                           |  |  |
| Read the <b>Terms of Service</b> and | ✓ I agree                                                 |  |  |
| checkmark <b>I agree</b> .           |                                                           |  |  |
|                                      |                                                           |  |  |
| Click the <b>Next</b> button.        | Next                                                      |  |  |
|                                      |                                                           |  |  |
| Enter the student's Legal First      | Student's legal first name                                |  |  |
| Name, Middle Name, and               | Michael                                                   |  |  |
| Date of Birth.                       | Student's legal middle name                               |  |  |
|                                      | Joseph                                                    |  |  |
|                                      | Student's suffix                                          |  |  |
|                                      | -                                                         |  |  |
|                                      | Student's Pirthdoto                                       |  |  |
|                                      | $1  \checkmark  1  \checkmark  2005  \checkmark  Age: 15$ |  |  |
|                                      |                                                           |  |  |

3

| Enter the student's Legal Last                             | Student's nick name (optional)                                                                                                    |  |
|------------------------------------------------------------|----------------------------------------------------------------------------------------------------|--|
| Name and click the Next                                    |                                                                                                    |  |
| button.                                                    | Student's legal last name                                                                                                    |  |
|                                                            | Torres                                                                                                    |  |
| The student's grade will fill in                           | Please select a grade level or program to enroll this student                                                                       |  |
| date of hirth, but can be                                  | in                                                                                                    |  |
| changed if it is incorrect.                                | Tenth Grade                                                                                                    |  |
|                                                            | Next                                                                                                    |  |
| Enter the student's <b>Resident</b>                        | Resident Address                                                                                                    |  |
| Address and click the Next                                 | Street Address                                                                                                    |  |
|                                                            | 292 E 40th St                                                                                                    |  |
| If the resident address is                                 | Unit or Apartment Number                                                                                                    |  |
| different than the <b>Mailing</b>                          |                                                                                                    |  |
| Address, checkmark No, use                                 |                                                                                                    |  |
| a different address for mail,<br>enter the Mailing Address | City                                                                                                    |  |
| and click the <b>Next</b> button.                          | San Bernardino                                                                                                    |  |
|                                                            | Student's Home ZIP Code                                                                                                    |  |
|                                                            | 92404 -                                                                                                    |  |
|                                                            | State Student lives in                                                                                                    |  |
|                                                            | California                                                                                                    |  |
|                                                            |                                                                                                    |  |
|                                                            | Use residence address above as mailing address?                                                                                     |  |
|                                                            | $\bigcirc$ No, use a different address for mail                                                                                     |  |
| If your address is within the                              | Student Address                                                                                                    |  |
| SBCUSD boundaries, you will                                | Student Address                                                                                                    |  |
| see your student's <b>Assigned</b>                         |                                                                                                    |  |
| School and the School's                                    | Congratulations! Based on the information you provided you are eligible to enroll for school using this website. Based on grade and |  |
| Address.                                                   | address information you are assigned to the following school                                                                        |  |
|                                                            | Assigned school                                                                                                    |  |
|                                                            |                                                                                                    |  |
|                                                            |                                                                                                    |  |
|                                                            | 650 N Del Rosa Dr<br>650 N Del Rosa Dr, San Bernardino, Directions                                                                  |  |
|                                                            | CA 92410                                                                                                    |  |

| Click the <b>Next</b> button.                                                                                                    | Next                                                                                                    |  |
|----------------------------------------------------------------------------------------------------|----------------------------------------------------------------------------------------------------|--|
| You will see the <b>Account</b>                                                                                                    | Account Created                                                                                                    |  |
| Next.                                                                                                    | Your account has been created but needs to be verified. Please check your email and follow the instructions to finish enrollment. If you do not receive the email, please check your spam or junk mail folder.                                                                                                    |  |
| Login to the email account you<br>entered at the beginning of the<br>process and click on the<br>verification link that says <b>Click</b><br><b>Here</b> . | San Bernardino City Unified School       ■       ☑         District - Aeries Online Enrollment       Inbox × <ul> <li>Reply</li> <li>Forward</li> </ul> SBCUSD Enrollment <aerie< td="">       9:35 AM (5 minutes ago)       ☆       ✓         to me ▼       Thank you for using the Aeries Online Enrollment system. Once your account is activated, you will be able to continue editing your student's information. To activate your account <u>Click Here</u> If this link does not work, copy and then paste this url int <a href="https://sbcusd.asp.aeries.net/air/VerifyEmail.aspx?u=179891&amp;c=6QP5PRUJ54TMCC2SX3AC">https://sbcusd.asp.aeries.net/air/VerifyEmail.aspx?u=179891&amp;c=6QP5PRUJ54TMCC2SX3AC</a></aerie<> |  |
| You have created an Aeries                                                                                                    | Aeries                                                                                                    |  |
| Click the <b>Next</b> button to continue.                                                                                                    | Online Enrollment          New account email verification         Image: Second state of the enrollment process.         Next                                                                                                    |  |

| <ul> <li>Enter the following information<br/>about the student:</li> <li>Gender</li> <li>Home Phone Number</li> <li>Mobile Phone Number</li> <li>Country of Birth</li> <li>State of Birth</li> <li>City of Birth</li> </ul> | Student's gender       Student's home phone number         Male       (909) 333-4444         Country the student was born in       State the student was born         United States Of America       California                                                                                                    | tion Student's mobile phone number (909) 222-3333 City the student was born in San Bernardino                         |
|----------------------------------------------------------------------------------------------------|----------------------------------------------------------------------------------------------------|----------------------------------------------------------------------------------------------------|
| Enter the following <b>Federally</b><br><b>Required</b> information about<br>the student.<br>• Race<br>• Ethnicity<br>• Highest Parent Education<br>Level                                                                   | The following two questions are required         Is this student Hispanic or Latino?         No, not Hispanic or Latino         Yes, Hispanic or Latino         What is the race of this student? Your five.         American Indian or Alaskan Native         Japanese         Vietnamese         Laotian         Hmong         Samoan         Other Pacific Islander         Black or African American         Intentionally Left Blank | may select up to  Chinese Chinese Korean Asian Indian Cambodian Cambodian Guamanian Guamanian Tahitian Filipino White |

| Enter Language Information about the student. | Language Information 🗸                                                                                                |
|-----------------------------------------------|----------------------------------------------------------------------------------------------------|
| Click the <b>Next</b> button to continue.     | Please answer the following questions by selecting the appropriate language.                                          |
|                                               | Which language did your child learn when he/she first began to talk?                                                  |
|                                               | English                                                                                                    |
|                                               | Which language does your child most frequently speak at home?                                                         |
|                                               | English                                                                                                    |
|                                               | Which language do you (the parents or guardians) most frequently use when speaking with your child?                   |
|                                               | English                                                                                                    |
|                                               | Which language is most often spoken by adults in the home?<br>(parents, guardians, grandparents, or any other adults) |
|                                               | English                                                                                                    |
|                                               | Next                                                                                                    |

|                                               | Pare                                                                                   | nt Information 🗸 🗸 🗸                                |
|-----------------------------------------------|----------------------------------------------------------------------------------------|-----------------------------------------------------|
| Parent/Guardian #1.                           |                                                                                        |                                                     |
|                                               | Parent/Guardian "Cell Phone" numbers will be contacted via Text Messaging in the event |                                                     |
| First Name                                    | Please provide information about paren                                                 | ts/guardians who live with the student. Information |
| Last Name                                     | about parents/guardians who do not live                                                | e with the student will be collected in a different |
| Relationship to student                       | step.                                                                                  |                                                     |
| Access to Parent Portal?                      |                                                                                        |                                                     |
| (answer <b>Yes</b> )                          | Parent/Guardian #1                                                                     |                                                     |
| Email address                                 | First Name                                                                             | Last Name                                           |
| <ul> <li>Does this parent/quardian</li> </ul> | Richard                                                                                | Torres                                              |
| • Does this parent/guardian                   | Relationship to student                                                                | Allow Access to Portal? 😧                           |
|                                               | Father                                                                                 | ▼ Yes ▼                                             |
| Mailing Name (name to                         | Email address                                                                          | Does this parent/guardian live with                 |
| appear on mailings from the                   | father@gmail.com                                                                       | the student?                                        |
| school)                                       |                                                                                        | Yes                                                 |
| Address                                       | Mailing Name                                                                           |                                                     |
| Phone Numbers                                 | Richard Torres                                                                         |                                                     |
| Employer's Name                               | Address                                                                                |                                                     |
| Employer's Address                            | 793 N E St                                                                             |                                                     |
|                                               | City                                                                                   | State                                               |
|                                               | San Bernardino                                                                         | California                                          |
|                                               | ZIP Code                                                                               | Primary phone number                                |
|                                               | 92410                                                                                  | (909) 999-2222                                      |
|                                               | Cell phone number                                                                      | Work phone number                                   |
|                                               | (909) 888-5555                                                                         | (909) 444-2222                                      |
|                                               | Extension                                                                              | Alternate phone number                              |
|                                               | Employer Name                                                                          | Employer Address                                    |
|                                               | SBCUSD                                                                                 | 777 N F St, San Bernardino, CA 92410                |

| information on       Parent/Guardian #2.         Parent/Guardian #2.       First Name         • First Name       Last Name         • Last Name       New Access to Portal* @         • Relationship to student       New Access to Portal* @         • Access to Parent Portal?       Email address         • Does this parent/guardian live with the student?       Ves         • Mailing Name (name to appear on mailings from the school)       Address         • Address       City         • Employer's Name       Catternia         • Employer's Address       ZIP Code         • Employer's Address       Code phone number         • Employer's Address       Code commonstreaments         Click the Next button.       Extension         Restraining Order       Mailing Name @         If there is a person who is legally restrained from contact with the student, checkmark Yes, an individual is restrained from contact with the student is restrained by court decree on a midvidual as possible.       Previous         Click the Next button.       Previous       Next                                                                                                    | If applicable, fill in the                    | Parent/Guardian #2                   |                                                 |
|----------------------------------------------------------------------------------------------------|-----------------------------------------------|--------------------------------------|-------------------------------------------------|
| Parent/Guardian #2.       Image: Section 2 and Section 2 and                                         | information on                                | First Name                           | Last Name                                       |
| <ul> <li>First Name</li> <li>Last Name</li> <li>Relationship to student</li> <li>Access to Parent Portal?</li> <li>Email address</li> <li>Does this parent/guardian<br/>live with the student?</li> <li>Mailing Name (name to<br/>appear on mailings from the<br/>school)</li> <li>Address</li> <li>Phone Numbers</li> <li>Employer's Name</li> <li>Employer's Address</li> <li>Click the Next button.</li> <li>Restraining Order</li> <li>If there is a person who is<br/>legally restrained from contact<br/>with the student, checkmark<br/>Yes, an individual is<br/>restrained by court decree<br/>and enter as much information<br/>about the individual as<br/>possible.</li> <li>Click the Next button.</li> </ul>                                                                                                    | Parent/Guardian #2.                           | Jean                                 | Torres                                          |
| First Name Last Name Relationship to student Access to Parent Portal? Email address Does this parent/guardian live with the student? Mailing Name (name to appear on mailings from the school) Address Phone Numbers Phone Numbers Employer's Address Click the Next button. Restraining Order If there is a person who is legally restrained from contact with the student? Restraining Order If there is a person who is legally restrained from contact with the student, checkmark Yes, an individual is restrained by court decree and enter as much information about the individual as possible. Click the Next button. Note: Previous Note: Note:                                                                                                    |                                               | Relationship to student              | Allow Access to Portal? 😧                       |
| <ul> <li>Last Name</li> <li>Relationship to student</li> <li>Access to Parent Portal?</li> <li>Email address</li> <li>Does this parent/guardian<br/>live with the student?</li> <li>Mailing Name (name to<br/>appear on mailings from the<br/>school)</li> <li>Address</li> <li>Phone Numbers</li> <li>Employer's Name</li> <li>Employer's Address</li> <li>Click the Next button.</li> <li>Restraining Order</li> <li>If there is a person who is<br/>legally restrained from contact<br/>with the student, checkmark<br/>Yes, an individual is<br/>restrained by court decree<br/>and enter as much information<br/>about the individual as<br/>possible.</li> <li>Click the Next button.</li> </ul>                                                                                                    | First Name                                    | Mother                               | ▼ Yes ▼                                         |
| • Relationship to student • Access to Parent Portal? • Email address • Does this parent/guardian live with the student? • Mailing Name (name to appear on mailings from the school) • Address • Phone Numbers • Employer's Name • Employer's Name • Employer's Address Click the Next button. <b>Restraining Order</b> If there is a person who is legally restrained from contact with the student as much information about the individual is restrained by court decree and enter as much information about the individual as possible. Click the Next button. <b>Restraining Order</b> If there is a person who is legally restrained from contact with the student checkmark Yes, an individual is restrained by court decree • No, there is not an individual is restrained by court decree • No, there is not an individual is restrained by court decree • No, there is not an individual is restrained by court decree • No, there is not an individual is restrained by court decree • No, there is not an individual is restrained by court decree • No, there is not an individual is restrained by court decree • No, there is not an individual is restrained by court decree • No, there is not an individual is restrained by court decree • No, there is not an individual is restrained by court decree • No, there is not an individual is restrained by court decree • Yes, an individual as possible. • Previous • Next                                                                                                    | Last Name                                     | Email address                        | Does this parent/guardian live with             |
| <ul> <li>Access to Parent Portal?</li> <li>Email address</li> <li>Does this parent/guardian<br/>live with the student?</li> <li>Mailing Name (name to<br/>appear on mailings from the<br/>school)</li> <li>Address</li> <li>Phone Numbers</li> <li>Employer's Name</li> <li>Employer's Address</li> <li>Click the Next button.</li> <li>Restraining Order</li> <li>If there is a person who is<br/>legally restrained from contact<br/>with the student, checkmark<br/>Yes, an individual is<br/>restrained by court decree<br/>and enter as much information<br/>about the individual as<br/>possible.</li> <li>Access to Parent Portal?</li> <li>Mailing Name</li> <li>Mailing Name</li> <li>Previous</li> <li>Yes</li> <li>Yes</li> <li>Yes</li> <li>Yes</li> <li>Yes</li> <li>Yes</li> <li>Mailing Name</li> <li>Previous</li> <li>Yes</li> <li>Yos</li> <li>Yes</li> <li>Yes</li> <li>Yes</li> <li>Yes</li> <li>Yes</li> <li>Yes</li> <li>Yes</li> <li>Yes</li> <li>Yes</li> <li>Yes, an individual as<br/>possible.</li> <li>Yes, Subton.</li> </ul>                                                                                                    | <ul> <li>Relationship to student</li> </ul>   | mother@gmail.com                     | the student?                                    |
| <ul> <li>Email address</li> <li>Does this parent/guardian<br/>live with the student?</li> <li>Mailing Name (name to<br/>appear on mailings from the<br/>school)</li> <li>Address</li> <li>Phone Numbers</li> <li>Employer's Name</li> <li>Employer's Address</li> <li>Click the Next button.</li> <li>Restraining Order</li> <li>If there is a person who is<br/>legally restrained from contact<br/>with the student, checkmark<br/>Yes, an individual is<br/>restrained by court decree<br/>and enter as much information<br/>about the individual as<br/>possible.</li> <li>Employer to the individual as<br/>possible.</li> <li>Employer to the number</li> <li>Yes an individual as<br/>possible.</li> <li>Enclard &amp; Primary bene to the strained by court decree</li> <li>No. there is not an individual is restrained by court decree</li> <li>No. there is not an individual is restrained by court decree</li> <li>No. there is not an individual is restrained by court decree</li> <li>No. there is not an individual is restrained by court decree</li> <li>No. there is not an individual is restrained by court decree</li> <li>No. there is not an individual is restrained by court decree</li> <li>No. there is not an individual is restrained by court decree</li> <li>No. there is not an individual is restrained by court decree</li> <li>No. there is not an individual is restrained by court decree</li> <li>No. there is not an individual is restrained by court decree</li> <li>No. there is not an individual is restrained by court decree</li> <li>No. there is not an individual is restrained by court decree</li> <li>Next</li> </ul>                                                                                                    | <ul> <li>Access to Parent Portal?</li> </ul>  |                                      | Yes 🔻                                           |
| <ul> <li>Does this parent/guardian live with the student?</li> <li>Mailing Name (name to appear on mailings from the school)</li> <li>Address</li> <li>Phone Numbers</li> <li>Employer's Name</li> <li>Employer's Name</li> <li>Employer's Address</li> <li>Click the Next button.</li> <li>Restraining Order</li> <li>If there is a person who is legally restrained from contact with the student, checkmark Yes, an individual is restrained by court decree and enter as much information about the individual as possible.</li> <li>Click the Next button.</li> </ul>                                                                                                    | Email address                                 | Mailing Name                         |                                                 |
| live with the student?         Mailing Name (name to appear on mailings from the school)         Address         Phone Numbers         Phone Numbers         Employer's Name         Employer's Address         Click the Next button.         Restraining Order         If there is a person who is legally restrained from contact with the student, checkmark Yes, an individual is restrained by court decree and enter as much information about the individual as possible.         Click the Next button.         Please provide as much individual as possible.         Previous         Not the Next button.                                                                                                    | <ul> <li>Does this parent/guardian</li> </ul> | Jean Torres                          |                                                 |
| <ul> <li>Mailing Name (name to appear on mailings from the school)</li> <li>Address</li> <li>Phone Numbers</li> <li>Employer's Name</li> <li>Employer's Address</li> <li>Click the Next button.</li> <li>Restraining Order</li> <li>If there is a person who is legally restrained from contact with the student, checkmark Yes, an individual is restrained by court decree and enter as much information about the individual as possible.</li> <li>Click the Next button.</li> </ul>                                                                                                    | live with the student?                        | Address                              |                                                 |
| appear on mailings from the school)   • Address   • Phone Numbers   • Employer's Name   • Employer's Name   • Employer's Address   Click the Next button.           Restraining Order   If there is a person who is legally restrained from contact with the student, checkmark Yes, an individual is restrained by court decree and enter as much information about the individual as possible.           Click the Next button.                                                                                                    | Mailing Name (name to                         | 793 N E St                           |                                                 |
| school) Address Address Addres | appear on mailings from the                   | City                                 | State                                           |
| <ul> <li>Address</li> <li>Phone Numbers</li> <li>Employer's Name</li> <li>Employer's Address</li> <li>Click the Next button.</li> <li>Employer Name</li> <li>Employer Name</li> <li>Sacuso</li> <li>777 N F St. San Bernardno, CA 92410</li> <li>Mailing Name O</li> <li>Restraining Order</li> <li>If there is a person who is legally restrained from contact with the student, checkmark</li> <li>Yes, an individual is restrained by court decree</li> <li>and enter as much information about the restrained by court decree</li> <li>No, there is not an individual restrained by court decree</li> <li>No, there is not an individual is restrained by court decree</li> <li>Yes, an individual as possible.</li> <li>Previous</li> <li>Previous</li> </ul>                                                                                                    | school)                                       | San Bernardino                       | California                                      |
| <ul> <li>Phone Numbers</li> <li>Employer's Name</li> <li>Employer's Address</li> <li>Click the Next button.</li> <li>Restraining Order</li> <li>If there is a person who is legally restrained from contact with the student, checkmark Yes, an individual is restrained by court decree and enter as much information about the individual as possible.</li> <li>Previous</li> <li>Previous</li> <li>Previous</li> <li>Previous</li> <li>Previous</li> <li>Previous</li> </ul>                                                                                                    | Address                                       |                                      |                                                 |
| <ul> <li>Employer's Name</li> <li>Employer's Address</li> <li>Click the Next button.</li> <li>Employer Name</li> <li>Employer Name</li> <li>Employer Address</li> <li>Extension</li> <li>Alternate phone number</li> <li>(909) 666-7777</li> <li>(909) 444-2222</li> <li>Extension</li> <li>Alternate phone number</li> <li>(909) 666-7777</li> <li>(909) 444-2222</li> <li>Extension</li> <li>Alternate phone number</li> <li>(909) 666-7777</li> <li>(909) 444-2222</li> <li>Extension</li> <li>Alternate phone number</li> <li>(909) 666-7777</li> <li>(909) 444-2222</li> <li>Extension</li> <li>Alternate phone number</li> <li>(909) 666-7777</li> <li>(909) 444-2222</li> <li>Extension</li> <li>Alternate phone number</li> <li>(909) 666-7777</li> <li>(909) 666-7777</li> <li>(909) 444-2222</li> <li>Extension</li> <li>Alternate phone number</li> <li>(909) 666-7777</li> <li>(909) 444-2222</li> <li>Extension</li> <li>Alternate phone number</li> <li>(909) 444-2222</li> <li>Extension</li> <li>Alternate phone number</li> <li>(909) 666-7777</li> <li>(909) 444-2222</li> <li>Extension</li> <li>Alternate phone number</li> <li>(909) 444-2222</li> <li>(909) 444-2222</li> <li>(909) 444-222</li> <li>(909) 444-222</li> <li>(909) 444-222</li> <li>(909) 444-222</li> <li>(909) 444-222</li> <li>(909) 444-224</li> <li>(909) 444-224</li> <li>(909) 444</li></ul>                                                                                                    | Phone Numbers                                 | ZIP Code                             | Primary phone number                            |
| • Employer's Address       Cell phone number       Work phone number         (909) 666-7777       (909) 444-222         Extension       Atternate phone number         (909) 666-7777       (909) 444-222         Extension       Atternate phone number         (909) 666-7777       (909) 444-222         Extension       Atternate phone number         (909) 666-7777       (909) 444-222         Extension       Atternate phone number         (909) 666-7777       (909) 444-222         Extension       Atternate phone number         (909) 666-7777       (909) 444-222         Extension       Atternate phone number         (909) 666-7777       (909) 444-222         Extension       Atternate phone number         (900) 666-7777       (909) 444-222         Mailing Name @       (900) 666-777         Restraining Order       Restrained of the state phone number         If there is a person who is       (900) 66-700         legally restrained from contact       Please provide as much information about the restrained person as possible         Is there an individual who is restrained from contact with this student by court decree         (900) 800 Cult the individual as possible.       No. there is not an individual is restrained by court decree                                                                                                    | <ul> <li>Employer's Name</li> </ul>           | 52410                                | (505) ///-0000                                  |
| • Employed S Address         (909) 666-7777       (909) 444-2222         Extension       Afternate phone number         Extension       Employer Address         SBCUSD       777 N F St, San Bernardino, CA 92410         Mailing Name @       Restraining Order         If there is a person who is legally restrained from contact with the student, checkmark       Restrained Individual         Yes, an individual is restrained by court decree and enter as much information about the individual as possible.       Please provide as much individual restrained by court decree         Yes, an individual as possible.       Previous       Next         Previous       Previous       Next                                                                                                    | Employer's Name     Employer's Address        | Cell phone number                    | Work phone number                               |
| Click the Next button.       Extension       Alternate phone number         Employer Name       Employer Address         SBCUSD       777 N F St. San Bernardino, CA 92410         Mailing Name I       Richard & Jean Torres         Restraining Order       Restrained Individual         If there is a person who is legally restrained from contact with the student, checkmark Yes, an individual is restrained by court decree and enter as much information about the individual as possible.       Please provide as much information about the restrained by court decree         It the Next button.       Previous       Next                                                                                                    | Employer's Address                            | (909) 666-7777                       | (909) 444-2222                                  |
| Employer Name       Employer Address         SBCUSD       [777 N F St, San Bernardino, CA 92410]         Mailing Name ①       Richard & Jean Torres         Restraining Order       Restrained Individual         If there is a person who is legally restrained from contact with the student, checkmark       Please provide as much information about the restrained person as possible.         Vest, an individual is restrained by court decree and enter as much information about the individual as possible.       Is there is not an individual is restrained by court decree         Previous       Next         Click the Next button.       Pervious                                                                                                    | Click the <b>Next</b> button.                 | Extension                            | Alternate phone number                          |
| SBCUSD       777 N F St, San Bernardino, CA 92410         Mailing Name @         Restraining Order         If there is a person who is legally restrained from contact with the student, checkmark         Yes, an individual is restrained by court decree and enter as much information about the individual as possible.         Click the Next button.         Previous         Next         Previous         Next         Previous         Next                                                                                                    |                                               | Employer Name                        | Employer Address                                |
| Mailing Name @         Restraining Order         If there is a person who is         legally restrained from contact         with the student, checkmark         Yes, an individual is         restrained by court decree         and enter as much information         about the individual as         possible.         Click the Next button.                                                                                                    |                                               | SBCUSD                               | 777 N F St, San Bernardino, CA 92410            |
| Restraining Order       Restrained Individual         If there is a person who is       Restrained Individual         legally restrained from contact       Please provide as much information about the restrained person as possible         Is there an individual is       restrained by court decree         and enter as much information       Not, there is not an individual restrained by court decree         Yes, an individual as       Not, there is not an individual restrained by court decree         Yes, an individual as       Previous         Previous       Next                                                                                                    |                                               | Mailing Name 🛛                       |                                                 |
| Restraining Order       Restrained Individual         If there is a person who is       Restrained Individual         legally restrained from contact       Please provide as much information about the restrained person as possible         with the student, checkmark       Please provide as much information about the restrained person as possible         state an individual is       Please provide as much information about the restrained by court decree         and enter as much information about the individual as       No, there is not an individual restrained by court decree         Yes, an individual as       Previous         Previous       Next                                                                                                    |                                               | Richard & Jean Torres                |                                                 |
| If there is a person who is<br>legally restrained from contact<br>with the student, checkmark<br>Yes, an individual is<br>restrained by court decree<br>and enter as much information<br>about the individual as<br>possible.<br>Click the Next button.                                                                                                    | Restraining Order                             | Res                                  | strained Individual                             |
| Iegally restrained from contact       Please provide as much information about the restrained person as possible         Secure and enter as much information about the individual as possible.       Please provide as much individual restrained by court decree         Previous       Previous         Next       Previous         Previous       Previous                                                                                                    | If there is a person who is                   |                                      |                                                 |
| with the student, checkmark         Yes, an individual is         restrained by court decree         and enter as much information         about the individual as         possible.         Previous         Click the Next button.                                                                                                    | legally restrained from contact               | Please provide as much info          | rmation about the restrained person as possible |
| Yes, an individual is restrained by court decree and enter as much information about the individual as possible.       No, there is not an individual restrained by court decree         Previous       Next         Click the Next button.       9       7/16/2020                                                                                                    | with the student, checkmark                   | le there an individual who i         | c restrained from contact with this student by  |
| restrained by court decree         and enter as much information         about the individual as         possible.         Previous         Click the Next button.         SBCUSD IT Dept                                                                                                    | Ves an individual is                          | court decree?                        | s restrained nom contact with this student by   |
| and enter as much information<br>about the individual as<br>possible.          Previous            Click the Next button.          9                                                                                                    | restrained by court decree                    | No, there is not an individual       | vidual restrained by court decree               |
| about the individual as<br>possible. Previous Next Click the Next button.  SBCUSD IT Dept 9 7/16/2020                                                                                                    | and ontor as much information                 | $\bigcirc$ Yes, an individual is res | strained by court decree                        |
| about the individual as       possible.       Previous       Next       Click the Next button.       SBCUSD IT Dept       9       7/16/2020                                                                                                    | and enter as much information                 |                                      |                                                 |
| Previous   Next     Click the Next button.   9     SBCUSD IT Dept   9                                                                                                    |                                               |                                      |                                                 |
| Click the Next button.                                                                                                    | possible.                                     | Previous                             | Next                                            |
| SBCUSD IT Dept 9 7/16/2020                                                                                                    | Click the <b>Next</b> button.                 |                                      |                                                 |
|                                                                                                    | SBCUSD IT Dept                                | 0                                    | 7/16/2020                                       |

| Enter the information for your | Emerge                                                        | ncy Contacts                                         | ~   |
|--------------------------------|---------------------------------------------------------------|------------------------------------------------------|-----|
| Emergency Contact.             | Please add additional emergency contacts who y                | ou authorize to be notified and/or released to in an |     |
| To add more emergency          | Please provide up to four emergency contacts othe<br>screens. | r than the parent/guardian entered on the previous   |     |
| contacts, click the <b>Add</b> | Emergency Contact #1                                          |                                                      |     |
| Additional Contact Dutton.     | First Name<br>Matthew                                         | Last Name<br>Torres                                  |     |
| Click the <b>Next</b> button.  | Relationship to student<br>Uncle                              |                                                      |     |
|                                | Mailing Name<br>Matthew Torres                                |                                                      |     |
|                                | Address<br>292 E 40th St                                      |                                                      |     |
|                                | City<br>San Bernardino                                        | State<br>California                                  |     |
|                                | <b>ZIP Code</b><br>92404                                      | Primary phone number<br>(909) 666-3333               |     |
|                                | Cell phone number<br>(909) 777-2222                           | Work phone number<br>(909) 777-3333                  |     |
|                                | Extension                                                     | Alternate phone number                               |     |
|                                |                                                               | Employer<br>SBCUSD                                   |     |
|                                | Employer Address<br>777 N F St, San Bernardino, CA 92410      |                                                      |     |
|                                | Add Additional Contact                                        | Ν                                                    | ext |

| Fill out the <b>Health Survey</b> for your student. | Health Survey                                                                                                    | ~        |
|-----------------------------------------------------|----------------------------------------------------------------------------------------------------|----------|
| Click the <b>Add</b> button to save                 | By updating this area you agree to CONTACT THE SCHOOL REGISTERED<br>NURSE about any conditions requiring special medical care at school.                                                                                      |          |
| entry.                                              | Please provide a list of any medical conditions this student has by selecting a medical condition from the drop down selection and click add. You may provide additional information about the condition in the comment area. |          |
| Click the <b>Next</b> button.                       |                                                                                                    |          |
|                                                     | Add A Medical Condition<br>Medical Condition<br>Asthma                                                                                                    | <b>▼</b> |
|                                                     | Comments                                                                                                    |          |
|                                                     | The student has an innaier.                                                                                                    | 12       |
|                                                     | Add                                                                                                    |          |
|                                                     |                                                                                                    |          |
|                                                     | Previous                                                                                                    | ext      |

| Other District Enrollments                                                                                    | Other Distric                                                                                                    | t Enrollments 🗸 🗸                                                                                                    |
|----------------------------------------------------------------------------------------------------|----------------------------------------------------------------------------------------------------|----------------------------------------------------------------------------------------------------|
| Answer the question, <b>Has this</b><br>student previously attended<br>a school in California?                | Has this student previously attended a scho<br>No, this student has not attended a scho<br>Yes, this student has attended a school i<br>What date did the student first enroll into a                                       | <b>ol in California?</b><br>pol in California.<br>n California.<br><b>ny California school?</b>                                                                                                    |
| Answer the question, Has this<br>student previously attended<br>a school in this school<br>district? (SBCUSD) | <ul> <li>8 ● 6 ● 2019 ●</li> <li>Has this student previously attended a scho</li> <li>● No, this student has not attended this dia O Yes, this student has attended this distributed the school #1</li> </ul>               | <b>ol in this school district?</b><br>strict before.<br>ct before.                                                                                                    |
| You can list up to 4 prior school districts that your student has attended.                                   | Enter Date<br>8 ▼ 6 ▼ 2019 ▼<br>Enter Grade<br>9 ▼<br>District Contact Name                                                                                                    | Leave Date          6       I       2020       Image: Constraint of the second second |
| Enter as much information as possible and click the <b>Next</b> button.                                       | District Contact Name<br>Maria Garcia<br>Phone Number<br>(909) 666-2222<br>Fax Number<br>(909) 333-6666<br>District Name<br>Redlands Unifed School District<br>Street Address<br>840 E Citrus Ave<br>State<br>CA<br>Comment | Was this student expelled?   No   Was this student in special education?   No   Was this student on a 504 plan?   No   School Name   Redlands High School   City   Redlands   2IP Code   92374                                                                                                    |

## Documents

You must checkmark and view each required document.

When finished, click the **Next** button.

## Documents

To view the documents below please click on the link for each document. You can print or save the documents for your own records. When you have reviewed the documents please click "Next".

Student Technology Responsible Use Agreement

\*Required

I have read the required document and will answer accordingly on the  $\ensuremath{\overline{\!\!\mathcal S}}$  Authorizations page.

 $\mathbf{\overline{S}}$  I have read and understand the required document.

Sexual Harassment Policy

Family Rights and Privacy Act

\*Required

\*Required

 ${f egin{array}{c} {\bf V} {\bf I} \end{array}}$  have read and understand the required document.

Complaint Procedure

\*Required

 ${\ensuremath{\overline{\mathbf{\mathcal{C}}}}}$  I have read and understand the required document.

Laregiver's Authorization Affidavit

For a student who is an Unaccompanied Minor living with an adult that is not their legal guardian or parent. Please review if applicable.

California College Guidance Initiative

\*Required

SBCUSD has partnered with The California College Guidance Initiative to help your child develop a well informed college and career plan.

I have read the required document and will answer accordingly on the  $\textcircled{\sc C}$  Authorizations page.

Student Survey Letter

\*Required

I have read the required document and will answer accordingly on the  $\ensuremath{\textcircled{S}}$  Authorizations page.

| Authorizations                   |                                                                                                    |                                                                                                    |  |
|----------------------------------|----------------------------------------------------------------------------------------------------|----------------------------------------------------------------------------------------------------|--|
|                                  | Authorizations                                                                                                    |                                                                                                    |  |
| Read through the                 | Please complete the following authorizations a                                                                                                    | Please complete the following authorizations and acknowledgement questions.                                                                                                    |  |
| authorizations and choose        |                                                                                                    |                                                                                                    |  |
| either <b>Yes</b> or <b>No</b> . | Parent/Guardian Release Authorization for<br>Photographs, Films, Slides, Video, and<br>Audio Recordings, of Students Enrolled in                                                                                                    | Please check yes/no if you authorize,<br>pursuant to provisions of Section 2 S.B. of<br>Civil Code of Ca, to give such attention as                                                                                                    |  |
| Click the <b>Next</b> button.    | Education Programs. SBCUSD request<br>permission to reproduce, through audio or<br>visual means, activities related to this<br>student's education program. By choosing<br>'Yes', you give permission for us to use<br>audio or visual materials above-named | may be thought necessary by the<br>physician/medical advisor in charge, in case<br>of an emergency, and I cannot be reached. I<br>also realize that the local police may be<br>called in certain circumstances in order to<br>ensure emergency treatment. |  |
|                                  | student to increase public awareness of<br>education programs through the mass                                                                                                    | Yes                                                                                                    |  |
|                                  | media, displays, brochures, audio-visual<br>presentations, etc.                                                                                                    |                                                                                                    |  |
|                                  | Yes                                                                                                    |                                                                                                    |  |
|                                  | I give the school permission to bill for<br>medical services rendered at the school<br>site.<br>Yes                                                                                                    | l give the district permission to<br>communicate with my child through text. If<br>yes, please text "Y"or "Yes" to 67587 with<br>the student's cell phone to opt-in for text<br>messaging.                                                                |  |
|                                  |                                                                                                    | Yes                                                                                                    |  |
|                                  | Previous                                                                                                    | Next                                                                                                    |  |
|                                  |                                                                                                    |                                                                                                    |  |

| Document Uploads                                                                          | Document Uploads                                                                                                    | ~        |
|-------------------------------------------------------------------------------------------|----------------------------------------------------------------------------------------------------|----------|
| Upload the required<br>documents. You must upload<br>all the <b>required</b> documents to | <ol> <li>Proof of birth (birth certificate, passport, hospital certificate)</li> <li>Proof of address (utility bill, gas, electricity, or water within 60 days)</li> <li>Immunization records</li> <li>Parent/guardian Identification</li> <li>Court documents (e.g. restraining orders) if applicable</li> </ol> |          |
| proceed.                                                                                  | Student's Proof of Birth                                                                                                    | Required |
| Click the <b>Next</b> button.                                                             | Birth Certificate, Passport, Baptismal Record, etc.  Files  Select documents  Done  birth certificate.jpg                                                                                                    | ©¢×      |
|                                                                                           | Proof of Address<br>Utility Bill within the last 60 days                                                                                                    | Required |
|                                                                                           | Files Select documents                                                                                                    |          |
|                                                                                           | Student's Immunization Record                                                                                                    | Required |
|                                                                                           | Files Select documents                                                                                                    |          |
|                                                                                           | Parent/Guardian ID                                                                                                    | Required |
|                                                                                           | Files Select documents                                                                                                    |          |
|                                                                                           |                                                                                                    |          |

| Supplemental Questions      | Supplemental Questions                                 |  |
|-----------------------------|--------------------------------------------------------|--|
| Answer all the supplemental | Does student have a current IEP?                       |  |
| questions.                  | No                                                     |  |
|                             | Language for correspondence to the home.               |  |
|                             | English                                                |  |
|                             | Has student ever been enrolled in one of these special |  |
|                             | No                                                     |  |
|                             | Choose an option                                       |  |
|                             | No                                                     |  |
|                             | F GATE                                                 |  |
|                             | Honor                                                  |  |
|                             | Resource                                               |  |
|                             | Special Education                                      |  |
|                             | Other                                                  |  |
|                             |                                                        |  |
| Supplemental Questions      | Supplemental Questions                                 |  |
| Answer all the supplemental | Does student have a 504 plan?                          |  |
| questions.                  | No                                                     |  |
|                             | Health Plan                                            |  |
|                             | Choose an option                                       |  |
|                             | Choose an option                                       |  |
|                             | None                                                   |  |
|                             | Blue Cross                                             |  |
|                             | HealthNet                                              |  |
|                             | IEHP                                                   |  |
|                             | Kaiser                                                 |  |
|                             | Medi-Cal                                               |  |
|                             | PacifiCare                                             |  |
|                             | Other                                                  |  |

| Supplemental Questions                                                  | Supplemental Questions                                                                                                    |  |
|-------------------------------------------------------------------------|----------------------------------------------------------------------------------------------------|--|
| Answer all the supplemental questions.                                  | Does student have a 504 plan?                                                                                                    |  |
| Click the Next button                                                   | Health Plan                                                                                                    |  |
| Click the <b>Next</b> button.                                           | HealthNet <b>v</b>                                                                                                    |  |
|                                                                         | Is the student                                                                                                    |  |
|                                                                         | Choose an option                                                                                                    |  |
|                                                                         | In foster placement or group home                                                                                                    |  |
|                                                                         | Unaccompanied minor                                                                                                    |  |
|                                                                         | None of the above                                                                                                    |  |
| Residence Survey                                                        | Please select one of the following options to complete the residence survey:                                                                                                    |  |
| Checkmark the residence<br>circumstances that apply to<br>your student. | <b>Temporary Shelters</b> A temporary residence provided for homeless<br>individuals who would otherwise sleep on the street or a temporary residence<br>provided to individuals in emergency situations. This is also applicable to<br>children who are in temporary residences awaiting permanent placement in<br>foster care.                                                                                        |  |
| Click the <b>Next</b> button.                                           | Hotels/Motels A temporary residence for homeless individuals usually requiring payment or vouchers for lodging and services on a daily, weekly, or monthly basis.                                                                                                    |  |
|                                                                         | <b>Temporarily Doubled Up</b> A temporary residence where a homeless family is sharing the housing of other persons due to the loss of housing, economic hardship, or other similar reasons.                                                                                                    |  |
|                                                                         | Temporarily Unsheltered A type of residence for homeless individuals that is<br>not meant for human habitation, such as cars, parks, sidewalks, abandoned<br>buildings, campgrounds, trailer parks, bus and train stations, or persons<br>abandoned in the hospital (on the street). A rule of thumb would be to see the<br>dwelling as comparable to an automobile in that it shelters but is not adequate<br>housing. |  |
|                                                                         | ✓ None of the above You may select this option if none of the above home situations apply to this student.                                                                                                    |  |
|                                                                         |                                                                                                    |  |
|                                                                         | Previous                                                                                                    |  |

| Family Military Survey                                                                                                    | Family Military Survey 🗸                                                                                                    |  |
|----------------------------------------------------------------------------------------------------|----------------------------------------------------------------------------------------------------|--|
| Checkmark whether or not at<br>least one parent or guardian is<br>currently in the military.                                                                                           | Please select whether or not at least one parent/guardian of this student is active in the United States Armed Forces:                                                                                                    |  |
| Click the <b>Next</b> button.                                                                                                    | No, this student does not have a parent/guardian who is active in the United States Armed Forces.                                                                                                    |  |
|                                                                                                    | Previous                                                                                                    |  |
| Review                                                                                                    | Supplemental Questions                                                                                                    |  |
| At the very end of the online<br>enrollment process, you will be<br>asked to scroll through all of<br>the information you submitted<br>to check for anything that<br>needs correction. | Does student have a current IEP?<br>No<br>Does student have a 504 plan?<br>No<br>Language for correspondence to the home.<br>English<br>Health Plan<br>HealthNet<br>Has student ever been enrolled in one of these special programs?<br>No<br>Is the student<br>None of the above |  |
| Please click the <b>Edit</b> button to                                                                                                    | Edit                                                                                                    |  |
| make changes and click the<br><b>Finish and Submit</b> button<br>when you are satisfied that all<br>of the information on your<br>student is correct.                                  | Residence Survey Response         Residence Type         None of the above         Edit         Family Military Survey Response         No, this student does not have a parent/guardian         who is active in the United States Armed Forces.                                 |  |
|                                                                                                    | Edit                                                                                                    |  |
|                                                                                                    | If the information above is correct, click Finish and Submit. After clicking this no further changes can be made online.                                                                                                    |  |
|                                                                                                    | Finish and Submit                                                                                                    |  |

| Your Online Enrollment is                                                          | Confirm                                                                                                    |                                        |
|------------------------------------------------------------------------------------|----------------------------------------------------------------------------------------------------|----------------------------------------|
| now complete.                                                                      | Print Enroll A New Student                                                                                        |                                        |
| To enroll another new student(s), click on the <b>Enroll a New Student</b> button. | Assigned School:<br>INDIAN SPRINGS HIGH SCHOOL<br>(909) 383-1360<br>650 North Del Rosa Dr<br>San Bernardino 92410 |                                        |
|                                                                                    | Micha                                                                                                    | el Torres                              |
|                                                                                    | Enrollment Information (changes can only be made a                                                                | at the school)                         |
|                                                                                    | Enrollment completed by<br>Kathleen Tammaro                                                                       | Enrollment Year<br>2020                |
|                                                                                    | kathleen.tammaro@sbcusd.k12.ca.us                                                                                 | <b>Student's First Name</b><br>Michael |
|                                                                                    | Student's Nick Name                                                                                               | <b>Student's Middle Name</b><br>Joseph |
|                                                                                    | Student's Last Name                                                                                               | Student's Suffix                       |
|                                                                                    | Torres                                                                                                    | <b>Student's Birthday</b><br>1/1/2005  |
|                                                                                    | Grade<br>10                                                                                                    | <b>Street</b><br>793 N E ST            |
|                                                                                    | Unit or Apartment Number                                                                                          | <b>City</b><br>San Bernardino          |
|                                                                                    | Zipcode<br>92410                                                                                                  | <b>State</b><br>California             |
|                                                                                    | <b>Assigned school</b><br>INDIAN SPRINGS HIGH SCHOOL (909) 383-1360<br>650 North Del Rosa Dr San Bernardino 92410 |                                        |
|                                                                                    |                                                                                                    |                                        |
|                                                                                    |                                                                                                    |                                        |
|                                                                                    |                                                                                                    |                                        |
|                                                                                    |                                                                                                    |                                        |
|                                                                                    |                                                                                                    |                                        |
|                                                                                    |                                                                                                    |                                        |

| L        | ogging In                                                                                                    | https://sbcusd.asp.aeries.net                      | :/air |
|----------|----------------------------------------------------------------------------------------------------|----------------------------------------------------|-------|
| •        | Go to the following URL.                                                                                               | Login                                              |       |
| •        | Click on the <b>Login</b> button.                                                                                      |                                                    |       |
| •        | Enter the <b>Email address</b><br>and <b>Password</b> that you<br>used when creating the<br>Online Enrollment account. | Login<br>Email address<br>richard.torres@gmail.com |       |
| •        | Click the <b>Login</b> button.                                                                                         | Password<br>••••••                                 |       |
| If<br>in | you have forgotten your login<br>fo, click the <b>Forgot</b>                                                           | Login                                              |       |
|          |                                                                                                    | Forgot Password New Use                            | r     |